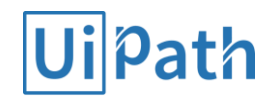

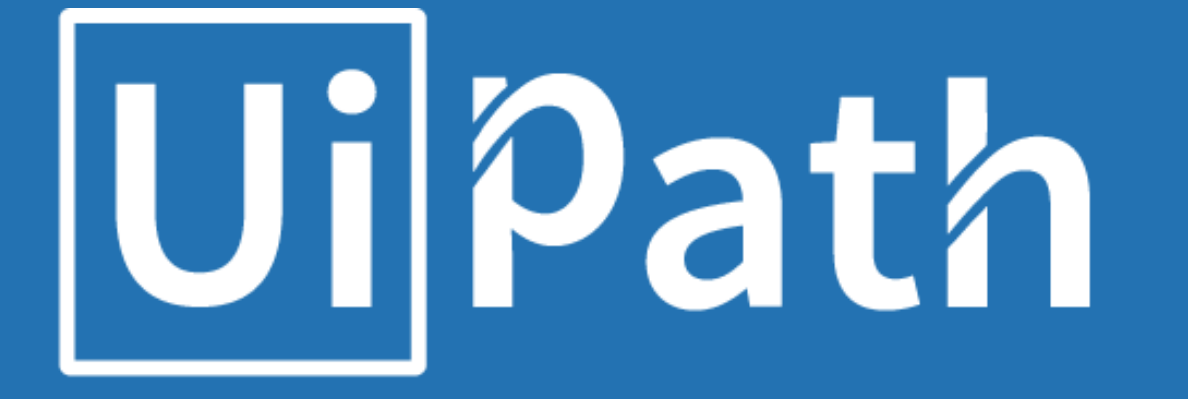

# Custom Activityの デバッグ方法

Shingo Mori November 2018

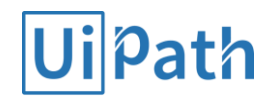

# Custom Activityのデバッグ方法

- Custom Activityとは
- いわゆる「Printデバッグ」の方法
- デバッガによるデバッグ方法

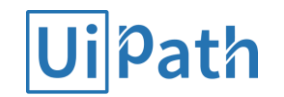

### Custom Activityとは

#### Custom Activityとは

- UiPaht Studioでは、ビルトインのコアアクティビティと、必要に応じて 特定のフィードからインストール出来る専用アクティビティ(PDF、メ ール、Excel、等)が提供されている
- Custom Activity = 開発者が独自に実装した機能を持つ専用アクティビティ

#### **Custom Activityの作り方**

- Visual StudioでC#を使ってクラスライブラリ(.dll)を作り、その後パッケージ化(.nupkg)する
- Custom Activityの詳しい作り方は公式ガイド「<u>カスタムアクティビティ</u> <u>の作成</u>」参照

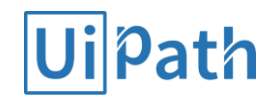

# いわゆる「Printデバッグ」の方法

#### Printデバッグとは?

- コードに標準出力関数やデバッグ出力関数を埋め込んで出力を確認する デバッグ方法
- C#のWindowsアプリの場合、System.Diagnostics.Debug.WriteLineの出 力を<u>DebugView</u>で確認可能

#### メリット

○ 開発環境のないコンピューター上でも確認できる

### デメリット

○ 対話的実行が出来ない

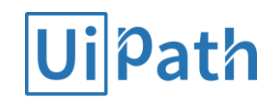

# Printデバッグ手順

### 1. コードにデバッグ出力関数を埋め込む

### //例 System.Diagnostics.Debug.Flush(); System.Diagnostics.Debug.WriteLine("Hello, UiPath!"); System.Diagnostics.Debug.WriteLine("Hello, Developer Community!");

- 2. プロジェクトをビルドしてパッケージを作成、ワークフローに組み込む ※詳細な手順は「<u>カスタムアクティビティの作成</u>」参照
- 3. DebugViewを管理者権限で起動
- 4. ワークフローを実行し、DebugViewで出力を確認

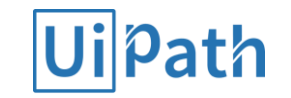

## デバッガによるデバッグ方法

### Visual Studioのデバッガを使用してデバッグを行う

Visual Studioでは、実行中のUiPathExecutor.exeプロセスにデバッガー
をアタッチしてデバッグを行う事が可能

### メリット

- 対話的実行が出来る
  - 好きな箇所でブレークポイントが張れる
  - 変数の中身が見れる
  - コールスタックを辿れる

デメリット
○ デバッグ手順がPrintデバッグに比べて複雑

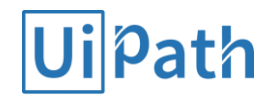

# プロセスへアタッチによるデバッグ手順

- 1. プロジェクトをビルドしてパッケージを作成、ワークフローに組み込む
- 2. ワークフローを実行中の状態にする
  - 1. Custom Activityを実行する手前にMessage Box Activityを配置する
  - 2. Workflowを実行する -> Message Boxが表示され、ワークフロー実行中の状態になる
- 3. Custom Activityライブラリをプロセスにアタッチする
  - 1. Visual Studioの[デバッグ] [プロセスにアタッチ]によりUiPathExecutor.exeプロセスにアタッチ する
- 4. Custom ActivityのC#コードにブレークポイントを設定する
- 5. C#コードのブレークポイントまで処理を進める
  - 1. Message Boxのボタンを押してワークフローを再開する
  - 2. C#コード内でブレークする

-> デバッグ可能になったので、テップ実行等を行ってデバッグを進める

※2018.2よりも前のバージョンではアタッチするプロセスがUiPathExecutor.exeではなくUiRobot.exeなので注意

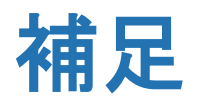

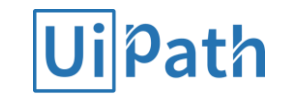

#### なぜワークフロー実行中の状態にしてからプロセスアタッチを行うのか? ➤ アタッチ対象であるUiPathExecutor.exeプロセスはワークフローが実行されるまで存在しないため

<u>ジョブ実行時のプロセスライフサイクル(※2018.2~)</u>

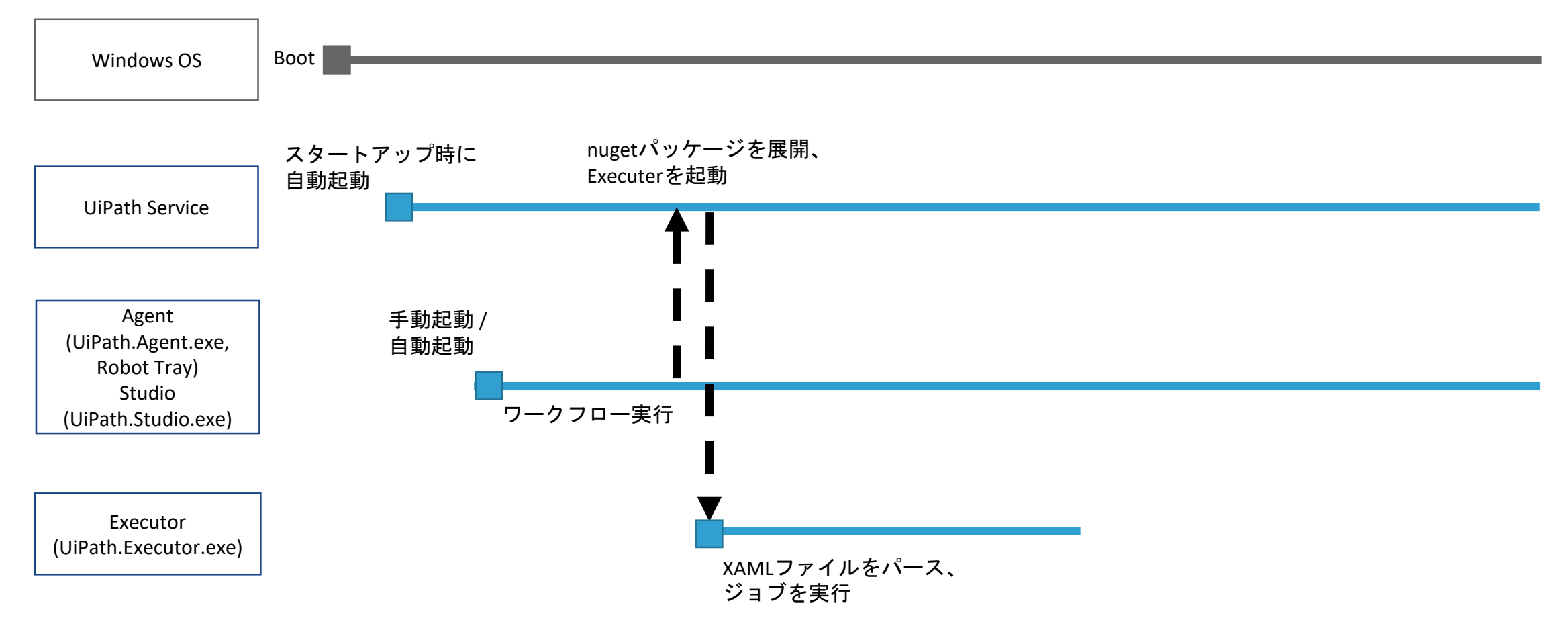

### UiPath

# Thank you